#### CUNS ATTÉTICO DE PINTO

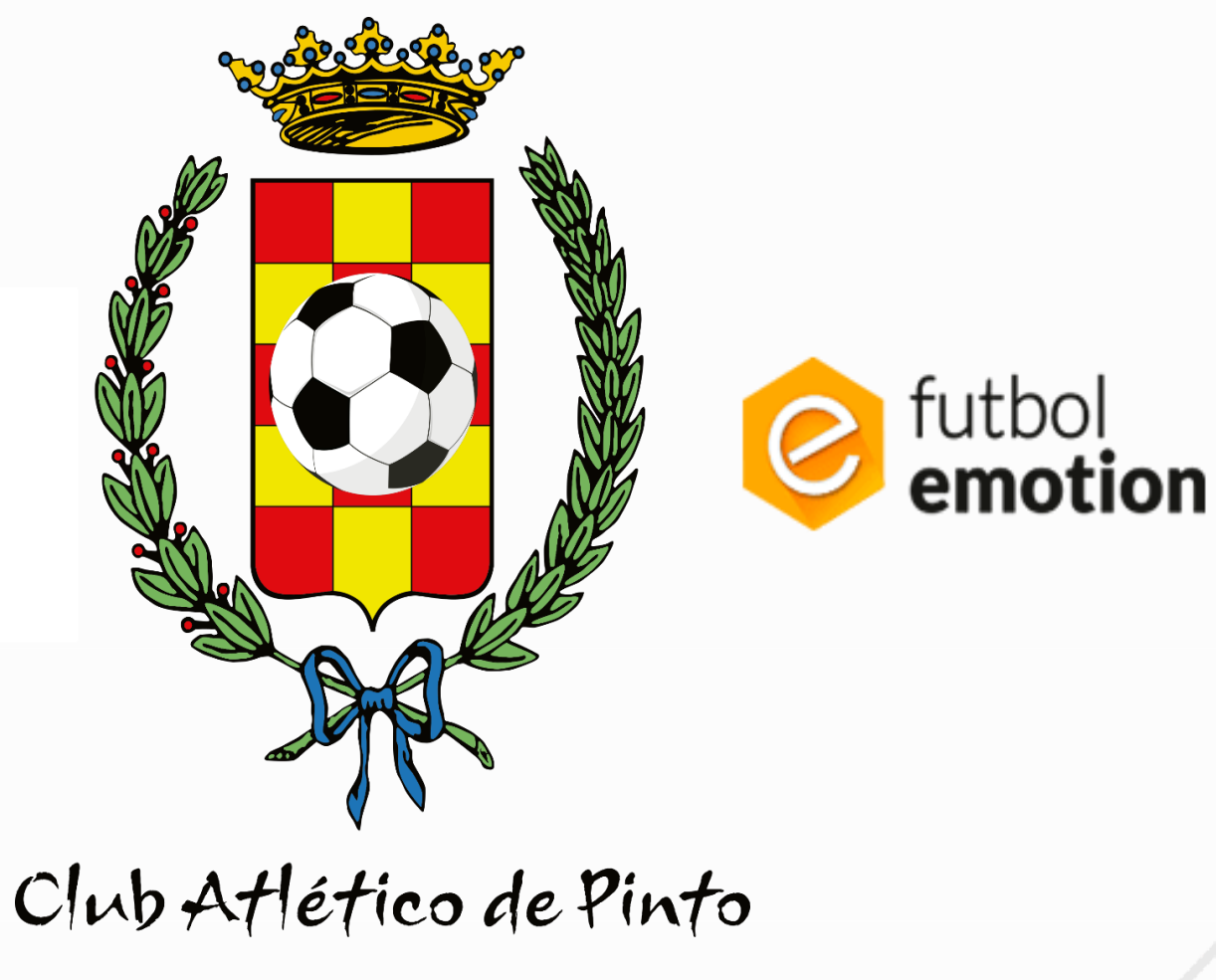

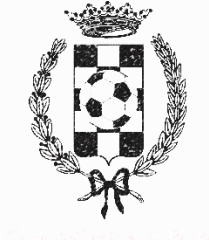

## Normas

- Es **OBLIGATORIO** que cada jugador/a compre el pack completo del Atlético de Pinto (descrito en normas de inscripción 23-24). La indumentaria del club será **OBLIGATORIA** para los entrenamientos y días de partido. El incumplimientode esta norma podrá conllevar una sanción disciplinaria por parte del club hacia el jugador/a
- La selección de tallas debe ser lo más adecuada y acertada posible, ya que **NO SE DEVOLVERÁ** la ropa con personalización (escudo del club, dorsal jugador/a). La indumentaria sin personalización se podrá cambiar siempre que sea por otra talla más acorde.
- El pack lo recibirá en **SU DOMICILIO**. Deberá especificar su dirección o lugar de entrega del pack cuando realice el pago de este.
- El/la jugador/a se hará responsable de su ropa durante la temporada, ya sea en entrenamientos, partidos, etc.
- En caso de perderla o seleccionar otro número diferente al asignado por el entrenador/a, el jugador/a
   DEBERÁ COMPRAR otra camiseta aparte. Pedimos que se cumplan los pasos indicados en este dossier a la hora de seleccionar la camiseta de juego y pack completo.

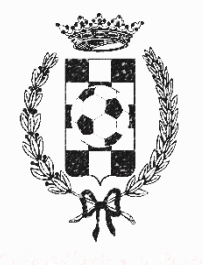

CUNS ATLETICO DE PIVITO

#### **1.Registrarse en FUTBOL EMOTION y entrar en la Tienda**

https://www.futbolemotion.com/es/categoria/colectivos/equipaciones-capinto

Será necesario introducir la contraseña del club: pinto99

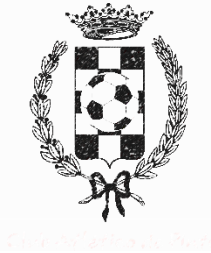

#### 2. Elige el pack

Elige el pack correspondiente según la categoría y dorsal asignado por club/entrenador/a. Los jugadores/as: **Pack jugadores** <u>Junior</u> (debutantes a Alevines F11/F7), y Pack jugadores (de infantil a Senior).

Los porteros/as: Pack porteros Junior (debutantes a alevines) y Pack Porteros (infantil a senior)

\*\* Muy importante tener el dorsal de jugador/a antes de comprar

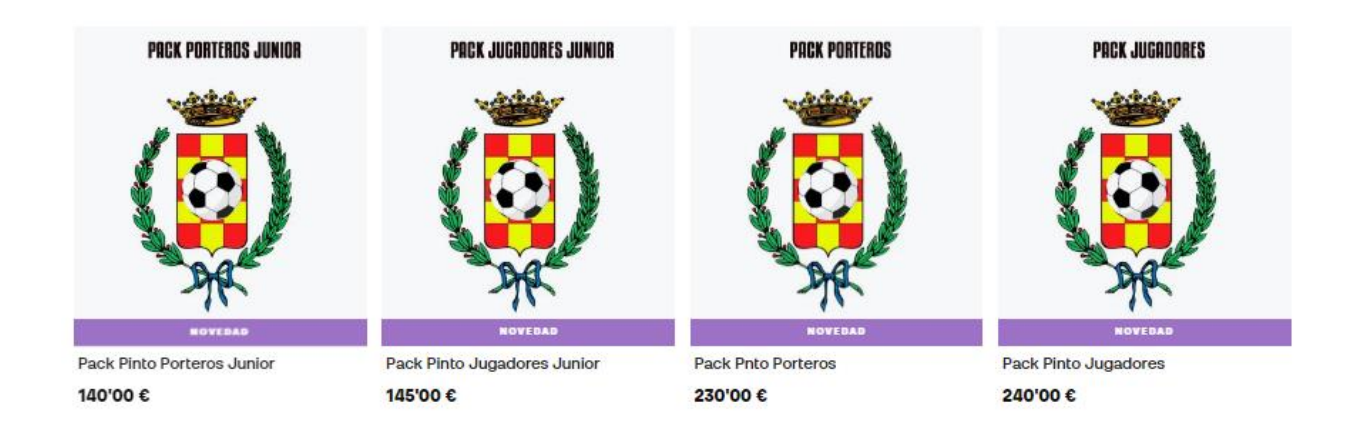

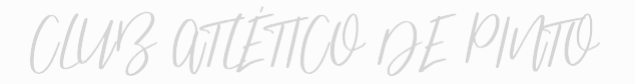

## 3. Escoger pack y prenda una a una por talla (se diferencia cuando pone "solo niño", pack de junior)

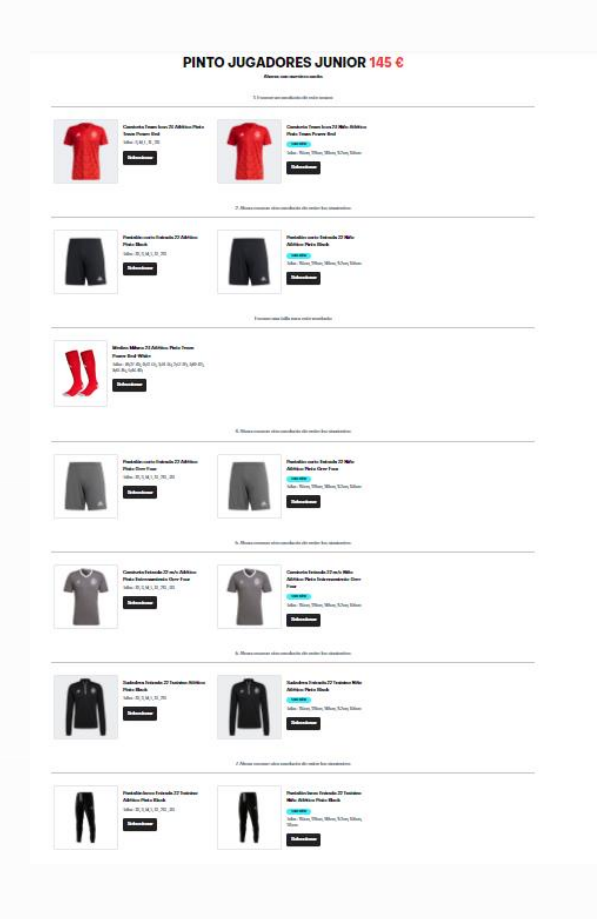

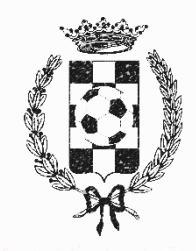

#### CUNS ATTÉTICO DE PINTO

4. Siempre que salga la opción de "PERSONALIZALO A TU GUSTO" será OBLIGATORIO seleccionarla. El coste adicional es de 0,00 euros.

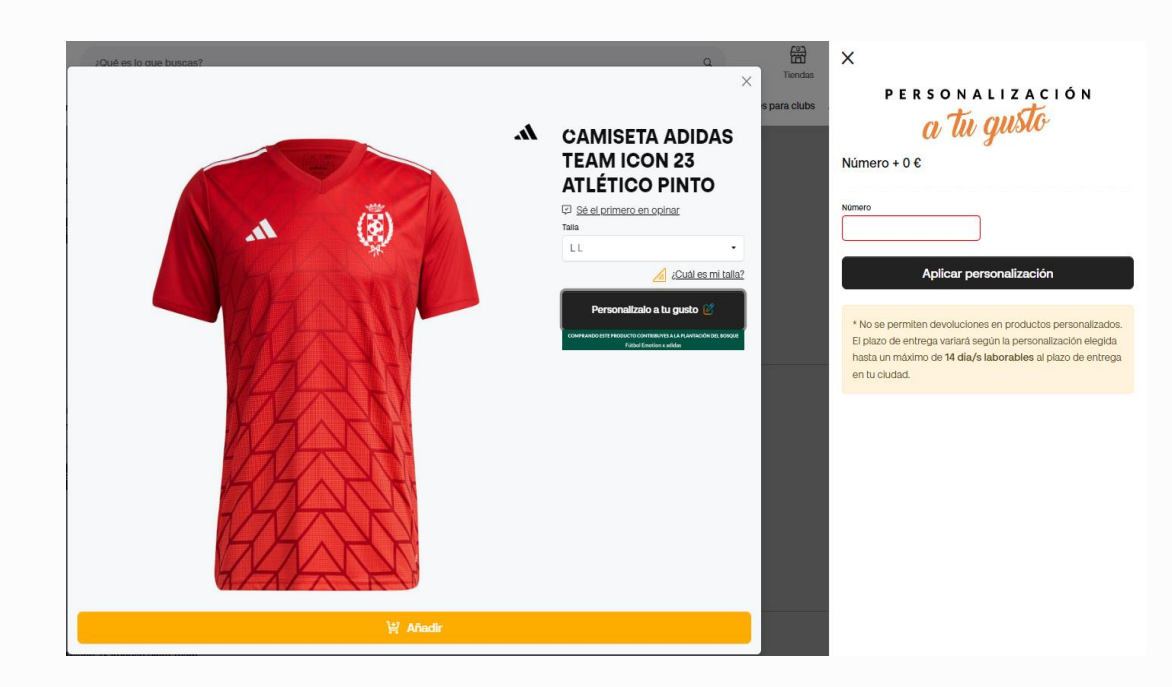

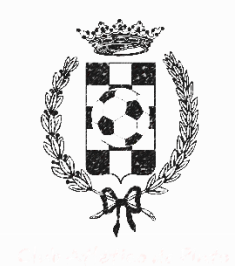

#### CUUS ATTÉTICO DE PINTO

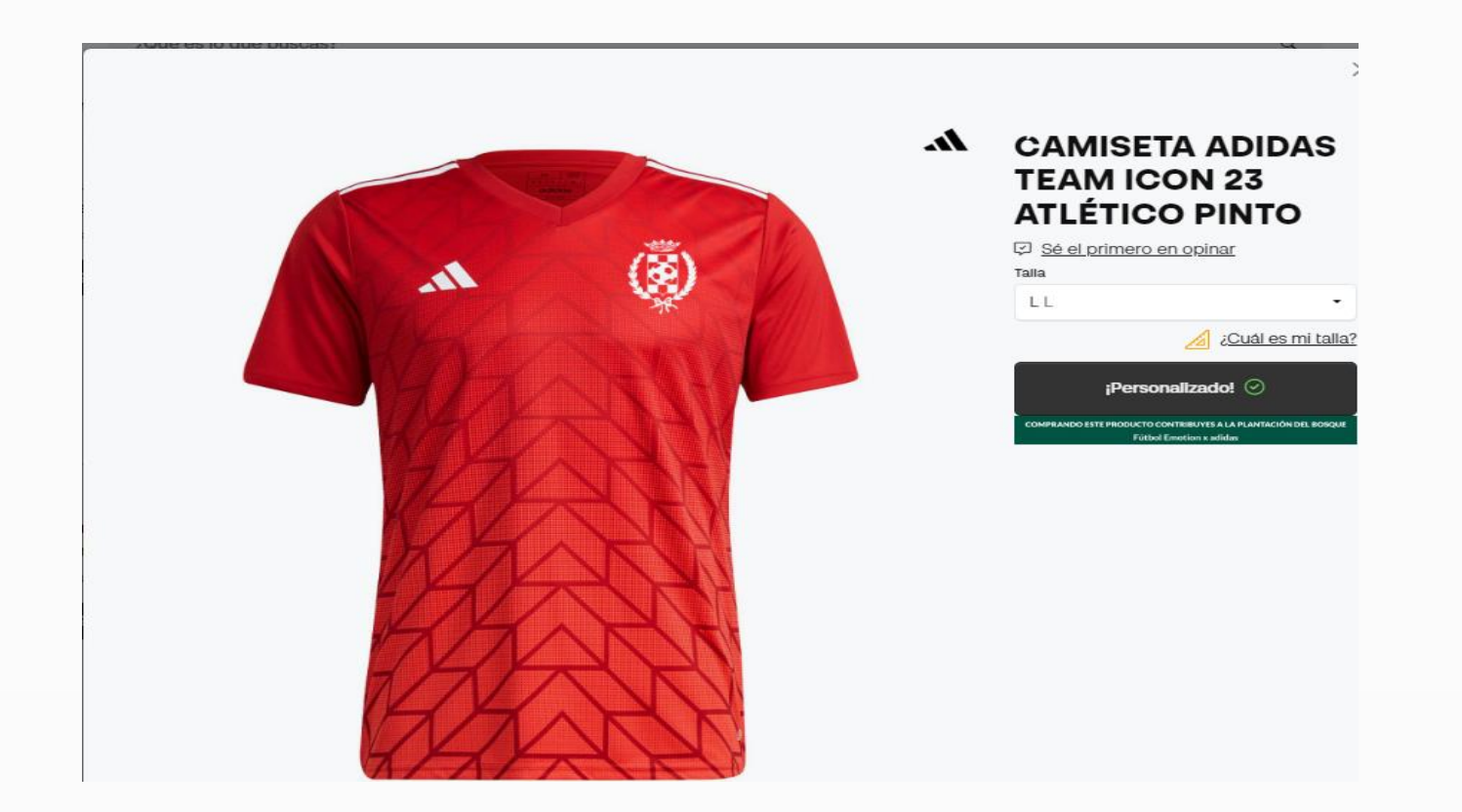

Verifique que le sale la opción de "Personalizado" con un tic verde

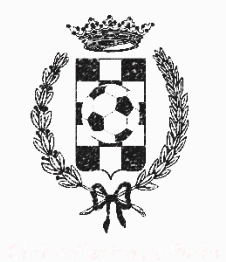

### CUNS ATTÉTTOO DE PINTO

**5.** Añadir: Tras haber realizado la selección de todas las prendas, deberá hacer clic en esta opción de "AÑADIR A LA CESTA" (en la parte inferior de la página), todas las prendas aparecen con el recuadro marcado, y todas las camisetas vienen con dorsal.

PINTO PORTEROS JUNIOR 140 € Nere market Presentatione Presentatione Presentat

| Baseline Lide, N. J. and K. Marken, Line Line, Line Line, Line, Lin                  |  |  |  |  |
|----------------------------------------------------------------------------------------------------|--|--|--|--|
| Market work blacks 27 Addam           Market work blacks 27 Addam           Market work blacks 27 Addam </th                                                                                                    |  |  |  |  |
| Function and falls are a order structured                                                                                                    |  |  |  |  |
| Handra Marco Matter Marco Lone<br>Marco Marco Mar<br>Marco Marco                                                                                                    |  |  |  |  |
| 6. Shana ereasane sine sanoharine the entire bre-sization force                                                                                                    |  |  |  |  |
| Restaurant and a strategy of the strategy of the strategy of t |  |  |  |  |
| 3. Monor researce rules results in the water law institutions                                                                                                    |  |  |  |  |
| Constant Nation Not National<br>Ref. Particular, National National National National National National National National National National National<br>National National Nation                  |  |  |  |  |
|                                                                                                    |  |  |  |  |
| Reference of the second of the second of the |  |  |  |  |
| 2 Almon resources size another to the state for some basis                                                                                                    |  |  |  |  |
| References for and a set of the set of the s |  |  |  |  |
| Vgr Allada a la canda                                                                                                    |  |  |  |  |

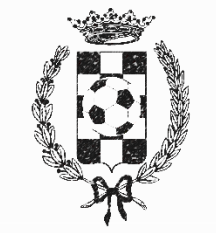

de Alexico de Pro

#### CLUB ATTÉTICO DE PINTO

#### 6. PAGAR: Seleccione la opción que más le interese

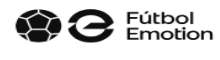

🔊 28983 Parla (Madrid), España

Deseo recibir una copia de la factura

#### INFORMACIÓN DEL PAGO

| O Tarjeta de crédito/débito | 🐲 VISA 🎃   | Klarna.                                                                                                    | Klarna - Paga en 3 plazos |  |
|-----------------------------|------------|----------------------------------------------------------------------------------------------------|---------------------------|--|
| O PayPal                    | PayPal     | <ul> <li>Paga en 3 plazos sin intereses para repartir los costes a lo largo de un periodo de tiempo.</li> <li>Pulsa en el botón "Procesar el pago"</li> <li>Introduce los datos de tu tarjeta de crédito o débito</li> <li>Paga después en 3 plazos. El primer pago se realiza cuando se procesa el pedido y los 2 restantes se realizan de manera automática cada 30 días.</li> </ul> |                           |  |
| Google Pay                  | (G Pay)    |                                                                                                    |                           |  |
| 🔿 Klarna - Paga en 3 plazos | Klarna.    |                                                                                                    |                           |  |
| O Bizum                     | \chi bizum | Ten en cuenta que puede ser necesario un pago inicial<br>más alto para algunas compras. Términos completos<br>para la opción                                                                                                    |                           |  |

(i) El proceso de pago puede demorar unos segundos. Por favor, no recargues la página mientras finaliza la compra

PROCESAR EL PAGO

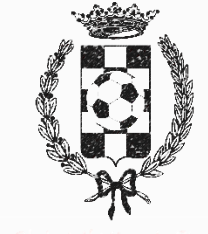

help deflation de Ph

CUNS ATTÉTICO DE PINTO

# 

Recibirá su pedido en el plazo correspondiente, la página le señala la fecha estimada

¡Gracias!

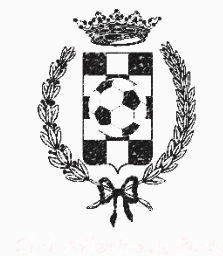